Word で文字などを画像として保存する方法

- 1.ハードコピーをして、ペイントで画像に プレビュー画面で表示(段落記号などを表示させないため) 「ズーム」の比率を変更して、大きさを調整 プリントスクリーン(「Prt Sc」、「Print Screen」などと表記)キーを押下 ペイントを起動して、編集 貼り付け ペイントで加工して保存(以下のどちらかの方法で) ・必要な部分を範囲選択 編集 ファイルヘコピー ・必要な部分以外を削除(手順は省略) ファイル 名前を付けて保存
- 2. Word の Web ページで保存を使う
- (1)ワードアートを使う
  - ワードアートで文字を作る挿入 図 ワードアート、などでワードアートを作成(3)の手順で保存して、画像を取り出す

## (2)オートシェイプを使う

オートシェイプを描く

オートシェイプに重ねて、テキストボックスを作り文字を入力 (3)の手順で保存して、画像を取り出す

- 1.ふきだしなど文字入力ができるものは、直接入力しても良い
- 2.ただし、「四角形」で「テキストの追加」は不可、必ずテキストボックスを使用
- (3)Web ページで保存の手順
  - 「ファイル」 「名前を付けて保存」

「ファイルの場所」、「ファイル名」は任意で指定

- 「ファイルの種類」を「Web ページ(\*.htm; \*.html)」に変更
- 「保存」

Webページで保存して思うような結果が得られないときは、他の方法で行ってください。 Word を閉じる前に必ず保存結果を確認し、必要であればファイルの形式を「Word 文 書(\*.doc)」に変えて、再度保存してください。

(4)画像を取り出す

画像は、「ファイル名.files」フォルダに保存されます。必要な画像ファイルのみコピーな どで取り出します。取り出し後、不要であれば htm ファイルとフォルダは削除します。 3.Wordのオブジェクトをペイントに貼り付け

2の(1)(2)と同様にして、Word 文書にオブジェクトを作成 「図形描画ツールバー」の「オブジェクトの選択」(白い矢印アイコン)で必要なオブジ ェクトがすべて選択されるようにドラッグ 選択したオブジェクトの上で、右クリック コピー ペイントを起動して、編集 貼り付け

この方法では、画像の色合いが変わることがあります。

以 上